## Facturation

## **Comment retrouver les éléments contenus dans la facture ou le détail des éléments facturés ?**

## 2 POSSIBILITES :

**1-** En Facturation, sélectionner la famille et cliquer sur l'icône "Suivi du responsable".

Se positionner sur la facture, les rubriques apparaissent dans le cadre du bas.

**2-** En Facturation / Liste et divers / Recherche sur facture.

Cliquer sur le bouton "Tout". Trier en cliquant sur la colonne "Elève", puis sur CTRL et entête des rubriques pour les numéros et par Elève.

## **Facturation**

Possibilité d'export vers Excel avec l'icône au bout de la barre de titre.

Référence ID de l'article : #1208 Auteur : Aurélie RABEAU Dernière mise à jour : 2023-06-13 11:05

> Page 2 / 2 (c) 2024 AGATE FAQ <donotreply@asrec-cvl.org> | 19-05-2024 09:39 URL: https://faq.asrec-cvl.org/index.php?action=faq&cat=5&id=209&artlang=fr